### Перевод почтовых клиентов на сервера Яндекса

### Настройка почтового клиента Thunderbird

Заходим в Инструменты -> Параметры учетной записи -> Сервер исходящей почты

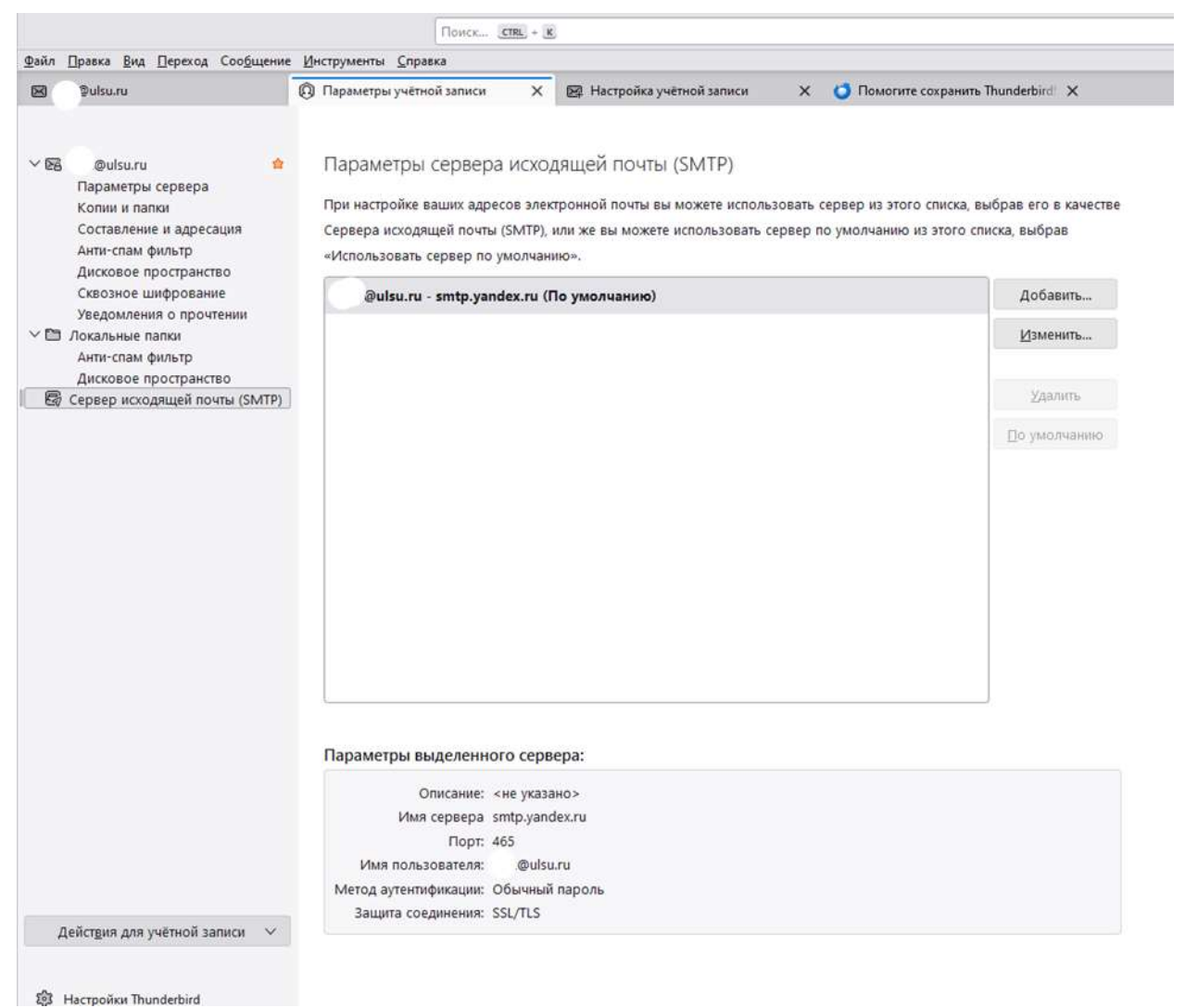

Нажмите кнопку Изменить и укажите следующие параметры серверов электронной почты:

#### Исходящая почта

- Имя сервера smtp.yandex.ru;
- Порт 465;
- **SSL**—SSL/TLS;
- Аутентификация «Обычный пароль». Используйте пароль приложения, создание которого описано в следующем шаге

|                                                                                         | SMTP-сервер                                     |        |  |
|-----------------------------------------------------------------------------------------|-------------------------------------------------|--------|--|
| Настройки                                                                               |                                                 |        |  |
| Описание:                                                                               |                                                 |        |  |
| Имя <u>с</u> ервера: smtp.yand                                                          | dex.ru                                          |        |  |
| Порт: 465                                                                               | По умолчанию:                                   | 465    |  |
|                                                                                         |                                                 |        |  |
| Защита и аутентифик                                                                     | сация                                           |        |  |
| Защита и аутентифик<br>Защита соединения:                                               | ация<br>SSL/TLS                                 | ~      |  |
| Защита и аутентифик<br>Защита соединения:<br>М <u>е</u> тод аутентификации:             | ация<br>SSL/TLS<br>Обычный пароль               | ~<br>~ |  |
| Защита и аутентифик<br>Защита соединения:<br>Метод аутентификации:<br>Имя пользователя: | ация<br>SSL/TLS<br>Обычный пароль<br>`:@ulsu.ru | >      |  |

## Генерация пароля приложений

Зайдите на сайт mail.yandex.ru (инструкция).

1. Откройте раздел «Почтовые программы» в настройках Яндекс Почты.

|      |                                | 🗱 🔵 @ulsu.ru 🜔           |
|------|--------------------------------|--------------------------|
| пить | Настройки                      | Все настройки →          |
|      | Управляйте рассылками          |                          |
|      | Отображение почты              |                          |
|      |                                |                          |
|      | Крупный шрифт                  | Компактная левая колонка |
|      | Группировка писем в<br>цепочки | Компактный список писем  |
|      | Тема оформления                | Показать все темы        |
|      | 🬔 Проигрывать видеофоны        |                          |
|      |                                | 550 III (550 III)        |

| понта до<br>настройки > Почтовые программы<br>кникть доступ к почтовому ящику с помощью почтовых клиентов<br>сервера imap, yandex.ru по протоколу IMAP<br>✓ Пароля приложений и OAuth-токены<br>тключить автоматическое удаление писем, помеченных в IMAP как удал<br>сервера рор yandex.ru по протоколу POP3<br>▲ Данный способ авторизации не соответствует требованиям безоп<br>Въделить вов/онять выделение<br>✓ Входящие                                                               | ск Документы<br>енные<br>сности, мы не реко | Календарь                                                                                                    | TENEMOCT       | Eud |
|----------------------------------------------------------------------------------------------------|---------------------------------------------|----------------------------------------------------------------------------------------------------|----------------|-----|
| настройки > Почтовые программы<br>нашить доступ к почтовому ящику с помощью почтовых клиентов<br>сервера imap yandex ru по протоколу IMAP<br>Способ авторизации по IMAP<br>Способ авторизации по IMAP<br>Парали прилажений и OAuth-токены<br>тключить автоматическое удаление писем, помеченных в IMAP как удал<br>сервера рор yandex ru по протоколу POP3<br>Аданный способ авторизации не соответствует требованиям безоп<br>Выделить воё/онять выделение<br>Выделить воё/онять выделение | енные<br>сности, мы не реко                 | weitzyew ero w                                                                                                   | COORS SOBATS   |     |
| настройки > Почтовые программы<br>нимть доступ к почтовому ящику с помощью почтовых клиентов<br>сервера ітар yandex ru ne протоколу IMAP<br>Способ авторизации по IMAP<br>У Пароли приложений и ОАиth-токены<br>тключить автоматическое удаление писем, помеченных в IMAP как удал<br>сервера рор yandex ru по протоколу POP3<br>Аданный способ авторизации не соответствует требованиям безоп<br>Выделить воё/онять выделение<br>У Входящие                                                | енные<br>сности, мы не реко                 | wentlikew euo w                                                                                                  | CRORE SORATE   |     |
| сервера ітар уаліех ги по протоколу ІМАР<br>Способ авторизация по ІМАР<br>✓ Пароля приложений и ОАиth-токены<br>тключить автоматическое удаление писем, помеченных в ІМАР как удал<br>сервера рор уаліех пи по протоколу РОРЗ<br>▲ Данный способ авторизации не соответствует требованиям безол<br>Выделить воё/онять выделение<br>✓ Вкодящие                                                                                                    | енные<br>сности, мы не реко                 | wentlikew euo w                                                                                                  | CROINS SOBRTS  |     |
| сервера ітар yandex.ru по протоколу IMAP<br>Способ авторизации по IMAP<br>Пароли приложений и ОAuth-токены<br>тключить автоматическое удаление писем, помеченных в IMAP как уда<br>сервера рор yandex.ru по протоколу POP3<br>А Данный способ авторизации не соответствует требованиям безоп<br>Выделить воё/онять выделение<br>Выделить воё/онять выделение                                                                                                    | енные<br>сности, мы не реко                 | wentlikew euo ku                                                                                                 | COORS SOBRTS   |     |
| Способ авторизации по IMAP<br>Пароли приложений и OAuth-токены<br>тключить автоматическое удаление писем, помеченных в IMAP как уда<br>сереера pop yandex nu по протоколу POP3<br>А данный способ авторизации не соответствует требованиям безоп<br>Въделить вов/онять выделение<br>Входящие                                                                                                    | енные<br>сности, мы не реко                 | мендуем его м                                                                                                    | CRORE SORATE   |     |
| <ul> <li>Пароли приложений и ОAuth-токены</li> <li>тключить автоматическое удаление писем, помеченных в IMAP как уда</li> <li>сервера рор yandex nu по протоколу POP3</li> <li>Данный способ авторизации не соответствует требованиям безоп</li> <li>Выделить все/онять выделение</li> <li>Входящие</li> </ul>                                                                                                    | енные<br>сности, мы не реко                 | мендуем его и                                                                                                    | CDDJb-3084Tb-  |     |
| тключить автоматическое удаление писем, помеченных в IMAP как уда<br>сервера pop yandex.ru по протокопу POP3<br>А данный способ авторизации не соответствует требованиям безоп<br>Выделить вов/онять выделение<br>У Входящие                                                                                                    | енные<br>сности, мы не реко                 | мендуем его и                                                                                                    | CTIONIS 308875 |     |
| тключить автоматическое удаление писем, помеченных в IMAP как уда<br>сервера pop yandex ru по протоколу POP3<br>А данный способ авторизации на соответствует требованиям безоп<br>Выделить вов/онять выделение<br>Входящие                                                                                                    | енные<br>сности, мы не реко                 | мендуем его из                                                                                                   | Chons Joeans   |     |
| сервера рор yandex ru по протоколу POP3<br>А Данный способ авторизации не соответствует требованиям безоп<br>Выделить воё/онять выделение<br>Входящие                                                                                                    | сности, мы не реко                          | иендуем его и                                                                                                    | CHOREBOBITH    |     |
| ▲ Данный способ авторизации не соответствует требованиям безоп<br>Выделить вой/онять выделение<br>✓ Входящие                                                                                                    | сности, мы не реко                          | мендуем эго из                                                                                                   | CRORETORATE    |     |
| Выделить воё/онять выделение                                                                                                    | Resident Mittach undersite                  | and the second second second second second second second second second second second second second second second |                |     |
| Иходящие                                                                                                    |                                             |                                                                                                    |                |     |
| E automation                                                                                                    |                                             |                                                                                                    |                |     |
| Отправленные                                                                                                    |                                             |                                                                                                    |                |     |
| Спам                                                                                                    |                                             |                                                                                                    |                |     |
| ✓Дебавлять к темам писем со спамом пометку [SPAM]                                                                                                    |                                             |                                                                                                    |                |     |
| Черновики                                                                                                    |                                             |                                                                                                    |                |     |
| ри получении почты по РОРЗ письма в почтовом ящике Яндекс Почты г                                                                                                    | омечать как прочита                         | нные                                                                                                    |                |     |
| хранить изменения                                                                                                    |                                             |                                                                                                    |                |     |

- 2. Обязательно выберите опции **Разрешить доступ к почтовому ящику с помощью почтовых** клиентов → C сервера imap.yandex.ru по протоколу IMAP и Пароли приложений и OAuth-токены.
- 3. Сохраните изменения.
- 4.

## Создайте пароль приложения

1. Откройте страницу Безопасность -> <u>Пароли приложений</u> вашего аккаунта Яндекс ID и нажмите **Создать новый пароль**.

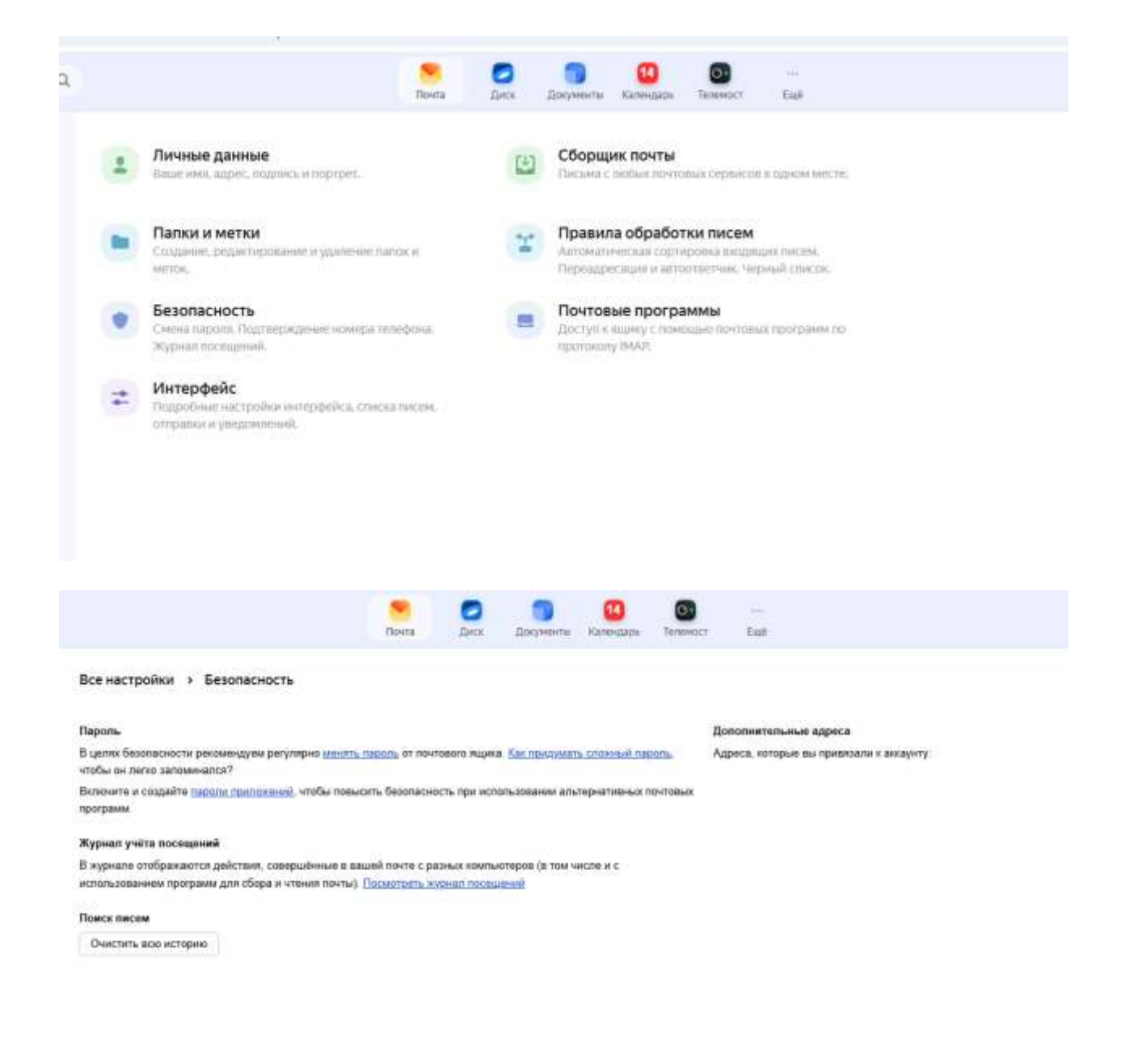

- 2. Выберите тип приложения Почта.
- 3. Придумайте название пароля, например укажите название приложения, для которого вы создаете пароль. С этим названием пароль будет отображаться в списке.
- 4. Нажмите кнопку Далее. Пароль приложения отобразится во всплывающем окне.

Безопасность

# Пароли приложений

Специальные пароли, которые дают доступ только к нужным данным. Как это работает?

рор3 Почта • ІМАР, РОРЗ, SMTP

### Создать пароль приложения

Выберите, к каким данным нужно предоставить доступ

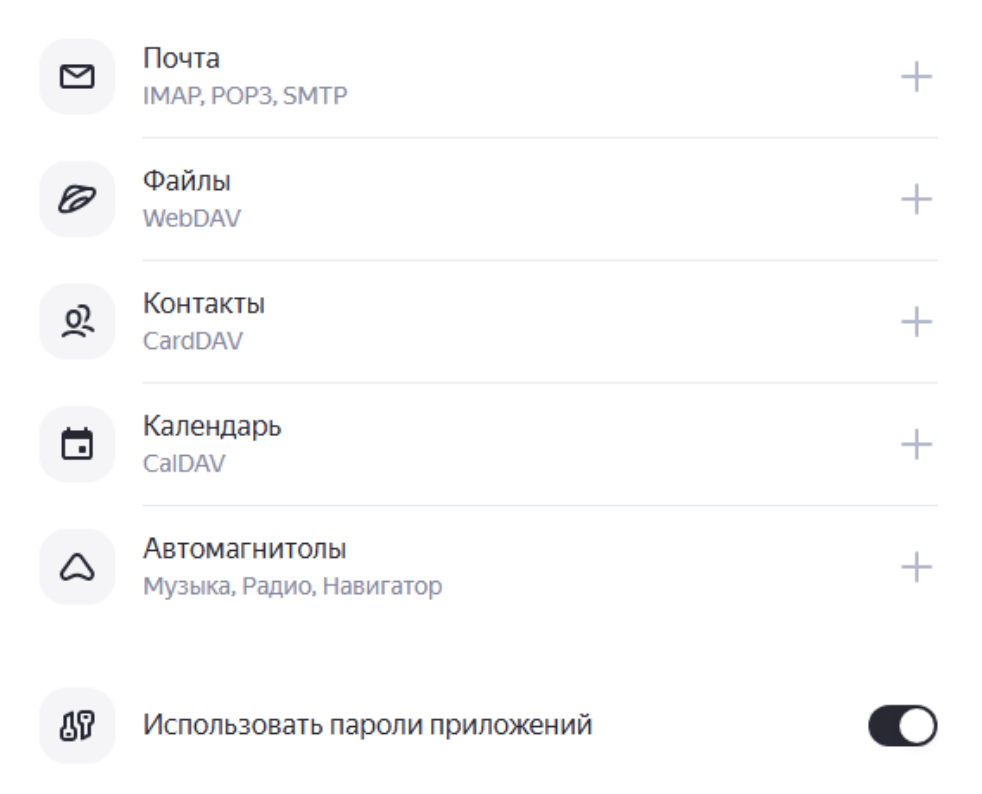

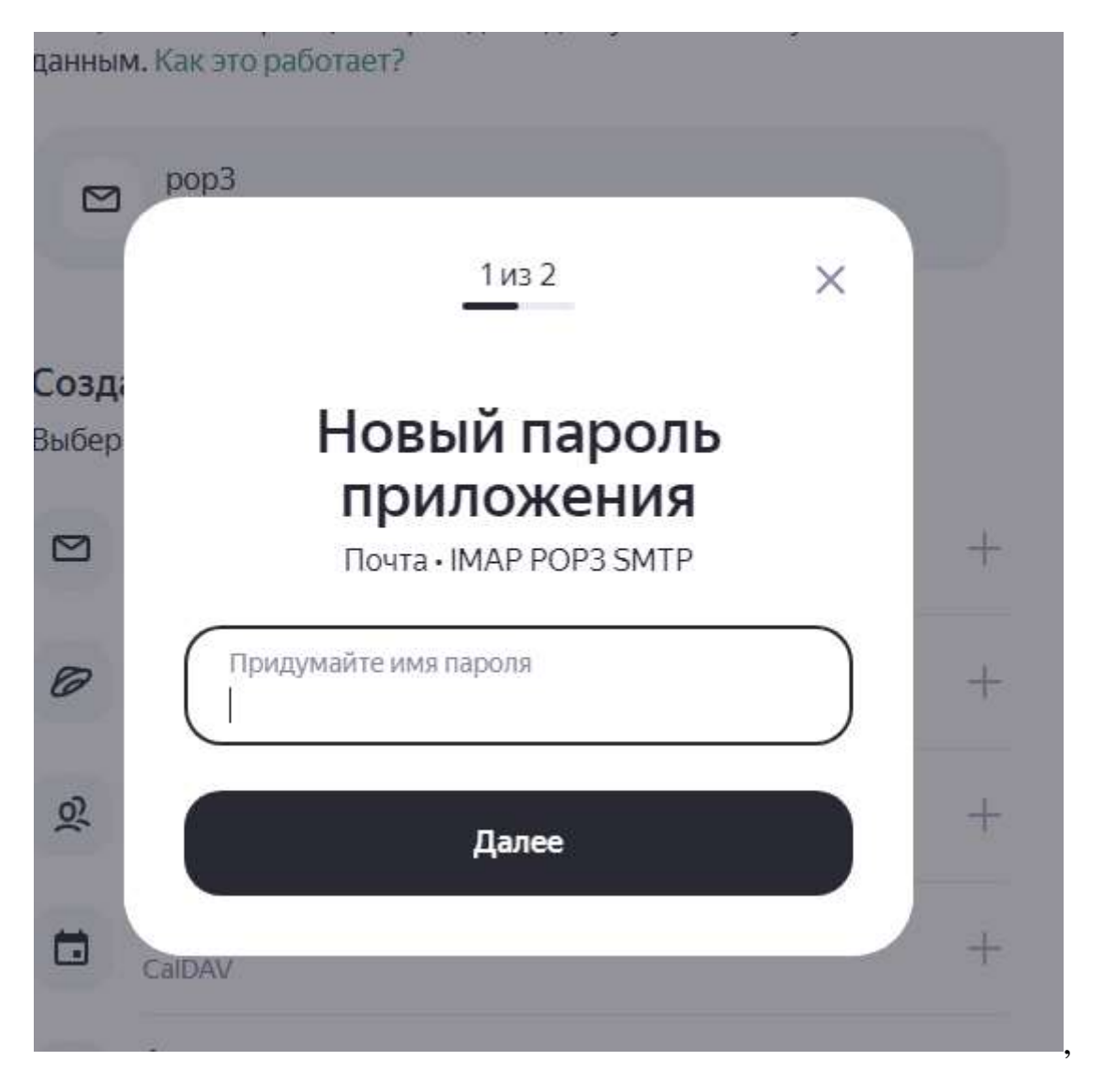

При необходимости восстановления пароля от учетной записи элетронной почты необходимо обратиться в отдел технического сопровождения по телефону 42-61-43 или по электронному адресу <u>support@ulsu.ru</u> с указанием контактных данных.

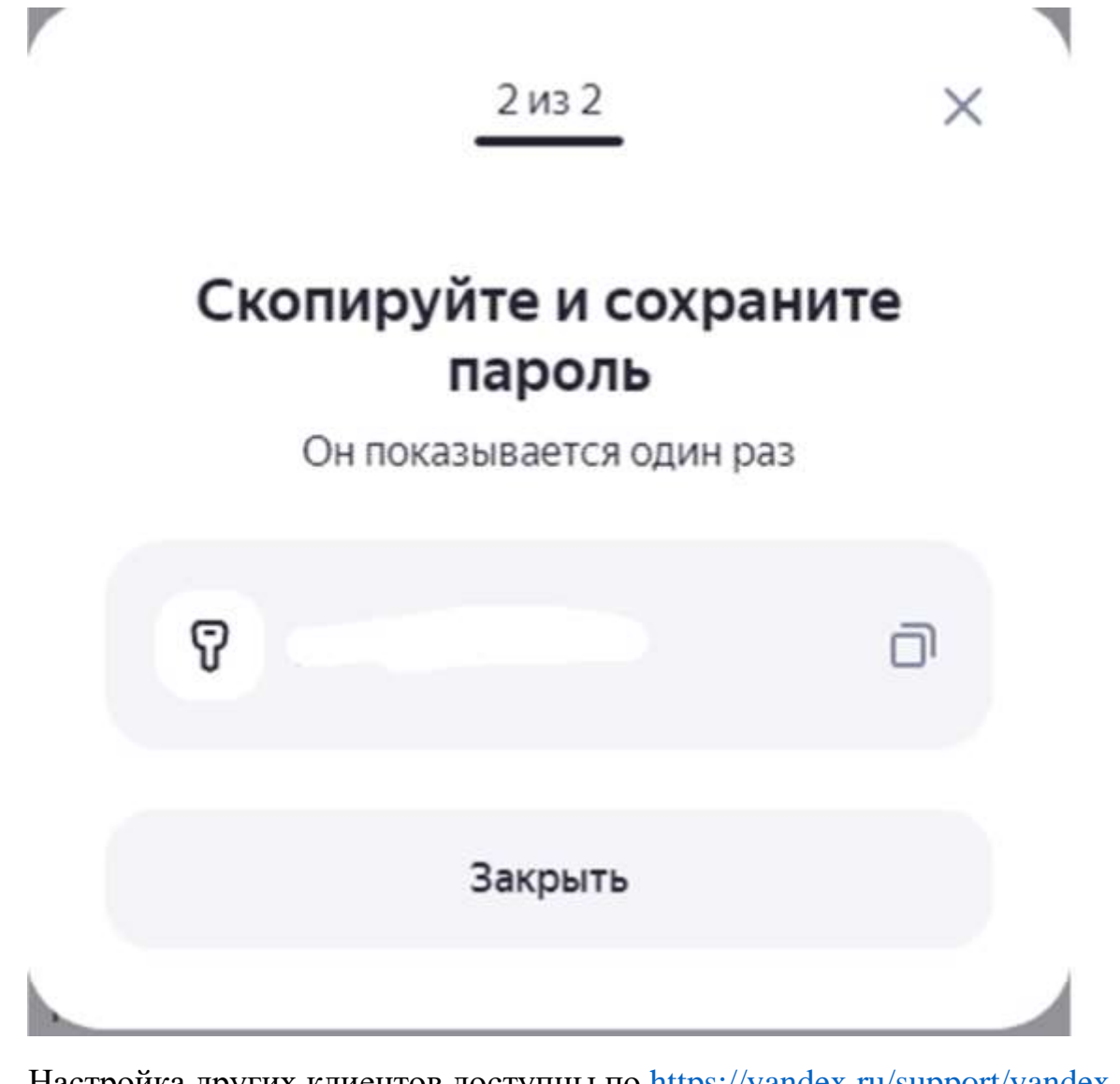

Hастройка других клиентов доступны по <u>https://yandex.ru/support/yandex-360/customers/mail/ru/mail-clients</u>